## **Instructions for Mandatory Ethics Training**

To Access the training log into your SRSU Blackboard account and choose Human Resources Training under "My Organizations".

|                                      |                                                                             | <b>^</b>                                                     |
|--------------------------------------|-----------------------------------------------------------------------------|--------------------------------------------------------------|
|                                      |                                                                             |                                                              |
| Mode                                 |                                                                             | Personalize                                                  |
| - Tools                              | + My Announcements                                                          | - My Courses                                                 |
| Bryan Wildenthal Wennotal Library    | No Institution Associates these been posted in the last 7 days.             | Courses where you are Student                                |
| Smarthinking - RGC Undergraduates    | No Course or Organization. Annunements have been posted in the last 7 days. | 2016_SPRG_CSA_TRAINING: Campus Security Authorities Training |
| Kognito's AL-Risk Online Training    | nore procuraments                                                           | FACULTY_RESOURCES: FACULTY RESOURCES                         |
| Alonic Learning Website              |                                                                             | TITLE_DC: SANDBOX Title_IX_SRSU_Compliance_Training          |
| Smarthinking - Alpine Undergraduates | + My Organizztions                                                          |                                                              |
| Apine Graduate Students              | Constitutions after you are Lesder                                          | + My Tasks                                                   |
| Smarthinking - ROC Graduate Students |                                                                             |                                                              |
|                                      |                                                                             | Wy 1993.                                                     |

The steps to complete the Ethics Training are as follows:

1. Choose the Ethics Training link from the Course Menu on the left.

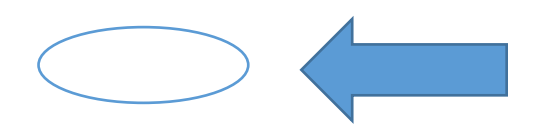

2. View the video.

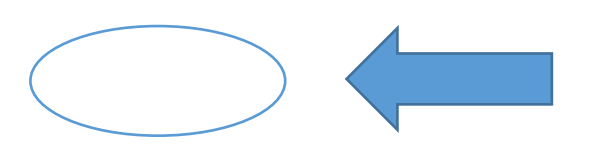

3. Acknowledge that you have Reviewed the video.

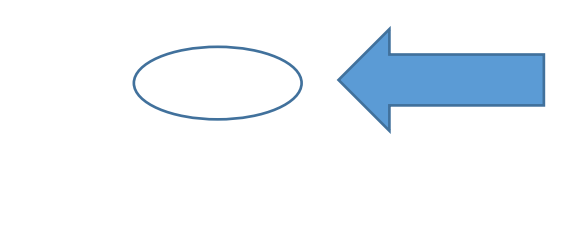

4. Print the Certificate.

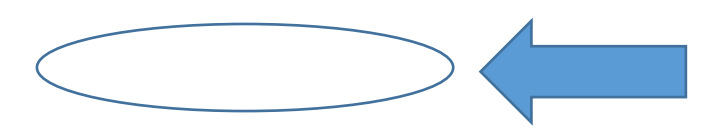

4. Send the certificate to Human Resources by mail, by e-mail, or by fax to 8244.